## Accessing student transcripts via eAcademic

(Direct any comments/questions about this to <u>darrell.kemp@mq.edu.au</u>)

- 1. Login to the system at: <u>https://eacademic.mq.edu.au</u> (scroll down to see the final page here if you don't presently have username details).
- 2. Enter your student's details (Student ID is best) then click "search":

| MENU                | Search for a Student                                                           |   |          |  |
|---------------------|--------------------------------------------------------------------------------|---|----------|--|
| Search for Students | I Want To                                                                      |   |          |  |
| Search for Courses  | Add the selected Students to My Student Watchlist                              |   |          |  |
| Search for Units    | Add all Students to My Student Watchlist                                       |   |          |  |
| My Watchlists       |                                                                                |   |          |  |
| My Defaults         | Please use the criteria below to search for a Student then click on one of the |   |          |  |
|                     | Family Name                                                                    |   |          |  |
|                     | Given Name                                                                     |   |          |  |
|                     | Other Name                                                                     |   |          |  |
|                     | Preferred Given Name                                                           |   |          |  |
|                     | Alias                                                                          |   |          |  |
|                     | Citizenship                                                                    |   | <b>~</b> |  |
|                     | Student Id                                                                     |   |          |  |
|                     | Gender                                                                         | ~ |          |  |
|                     | Date of birth                                                                  |   |          |  |
|                     | Search                                                                         |   |          |  |
|                     |                                                                                |   |          |  |

3. Any students (current or former) that match your criteria will be displayed. E.g., for a search on John Smith:

| Student Id      | Family Name | Student Given Name | Citizenship                        | Preferred Email / |
|-----------------|-------------|--------------------|------------------------------------|-------------------|
| <u>30955238</u> | Bruce-Smith | John               | Australian                         |                   |
| 74028626        | Goldsmith   | John               | Overseas Student Residing Overseas |                   |
| <u>78146631</u> | Goldsmith   | John               | Overseas Student Residing Overseas |                   |
| 40710084        | Smith       | John               | Australian                         | john.smith@stude  |
| <u>73042048</u> | Smith       | John               | New Zealander                      |                   |
| 79006019        | Smith       | John               | Overseas Student Residing Overseas |                   |
|                 |             |                    |                                    |                   |

4. From among the list of students, click on the relevant student ID in <u>red hypertext</u>, which brings up the following details:

| Student Details                                                            |                                                   |                          |                                     |  |  |
|----------------------------------------------------------------------------|---------------------------------------------------|--------------------------|-------------------------------------|--|--|
| I Want To                                                                  |                                                   |                          |                                     |  |  |
| <ul> <li>Add this Student to</li> </ul>                                    | My Student Watchlist                              |                          |                                     |  |  |
| Go to My Watchlists                                                        |                                                   |                          |                                     |  |  |
| Search for a Student                                                       | -                                                 |                          |                                     |  |  |
| - <u>Sediantor a Stadem</u>                                                | -                                                 |                          |                                     |  |  |
| ID Number                                                                  | 40710084                                          | Preferred Mailing        | 8 Elbe Street Seven Hills NSW 2147  |  |  |
|                                                                            |                                                   | Address                  |                                     |  |  |
| Name                                                                       | Smith, John                                       |                          |                                     |  |  |
|                                                                            |                                                   | Preferred Email Address  | john.smith@students.mq.edu.au       |  |  |
| Gender                                                                     | Male                                              | Date of Birth            | 21-Nov-1978                         |  |  |
| Citizenship                                                                | Australian                                        | Consolidated             |                                     |  |  |
|                                                                            |                                                   | Deceased                 |                                     |  |  |
|                                                                            |                                                   |                          |                                     |  |  |
| Current Enrolment  Conta                                                   | tt  Sanctions  Study Plans  Requisite Waivers  As | sessment Items  Study Ma | terials  Timetable  Academic Record |  |  |
|                                                                            |                                                   |                          |                                     |  |  |
|                                                                            |                                                   |                          |                                     |  |  |
| Listed below are the units that student 40/10084 is currently enrolled in. |                                                   |                          |                                     |  |  |
|                                                                            |                                                   |                          |                                     |  |  |
|                                                                            |                                                   |                          |                                     |  |  |
|                                                                            |                                                   |                          |                                     |  |  |
| This student does not have any current enrolments.                         |                                                   |                          |                                     |  |  |
|                                                                            |                                                   |                          |                                     |  |  |
|                                                                            |                                                   |                          |                                     |  |  |

5. Click on "<u>Academic Record</u>" at the far right of the list of red hypertext headings. This brings up yet another link to click ("<u>Email me an Academic Transcript for this Student</u>") which will generate a copy of the transcript and send it direct to your MQ email account:

| Gender                                                                                                    | Male                                             | Date of Birth | 21-Nov-1978 |  |  |
|----------------------------------------------------------------------------------------------------|--------------------------------------------------|---------------|-------------|--|--|
| Citizenship                                                                                                    | Australian                                       | Consolidated  |             |  |  |
|                                                                                                    |                                                  | Deceased      |             |  |  |
|                                                                                                    |                                                  |               |             |  |  |
| Current Enrolment  Contact  Sanctions  Study Plans  Requisite Waivers  Assessment Items  Study Materials  Timetable  Academic Record |                                                  |               |             |  |  |
| Diagon disk on the link h                                                                                                    | alow to obtain an Academic Record for student 40 | 710094        |             |  |  |
| Please click off the link b                                                                                                    | elow to obtain an Academic Record for student 40 | //10084.      |             |  |  |
|                                                                                                    |                                                  |               |             |  |  |
|                                                                                                    |                                                  |               |             |  |  |
|                                                                                                    |                                                  |               |             |  |  |
| I Want To                                                                                                    |                                                  |               |             |  |  |
| <ul> <li>Email me an Academ</li> </ul>                                                                                               | Email me an Academic Transcript for this Student |               |             |  |  |
|                                                                                                    |                                                  |               |             |  |  |
|                                                                                                    |                                                  |               |             |  |  |
| patart He L Convright L Macquaria Llaiversity                                                                                        |                                                  |               |             |  |  |
| Sheet os   copyright   meeddane oniversity                                                                                           |                                                  |               |             |  |  |
|                                                                                                    |                                                  |               |             |  |  |

- 1. Navigate to <a href="http://www.ams.mq.edu.au/amis.htm">http://www.ams.mq.edu.au/amis.htm</a>
- 2. Click "Get connected to AMIS":

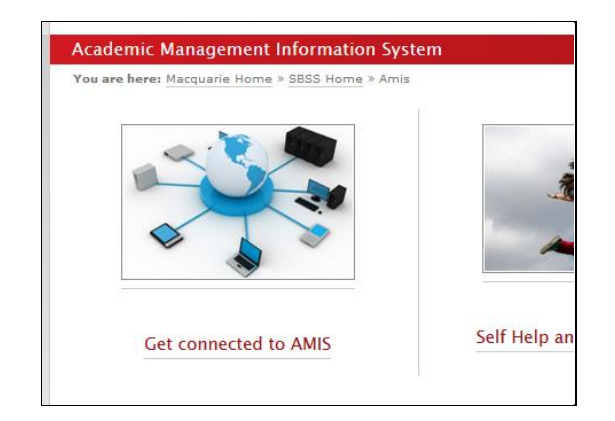

- 3. Click "1. Apply for access to AMIS."
- 4. This will initiate a One-help request. You first need to login to the system using your email and OneID password, then complete the help request, making sure that defaults for "User Access" and "Application form" are selected, as shown below:

| OneHelp Request |                                      |                     |                   |  |
|-----------------|--------------------------------------|---------------------|-------------------|--|
| Request Type    | IT & Communications                  | Business IT Systems | V                 |  |
|                 | AMIS                                 | V                   | AMIS Production V |  |
|                 | User Access 🗸 Application Form       | <b>~</b>            |                   |  |
|                 | This Request Type requires approval. |                     |                   |  |
| Subject         | AMIS User Application                |                     |                   |  |

5. You should subsequently receive an email with your access details.